# Rejoindre une réunion Teams

Participez à des réunions d'équipe à tout moment, où que vous soyez, sur n'importe quel appareil.

Prérequis :

- Une connexion internet
- Le navigateur Chrome ou Edge Chromium ou l'application Microsoft Teams
- Un micro, une sortie audio et une caméra

En tant qu'invité (partenaire de l'ENAP) utilisant un PC

En tant qu'invité (partenaire de l'ENAP) utilisant un appareil mobile

En tant qu'élève ou membre du personnel

## En tant qu'invité (partenaire de l'ENAP) utilisant un PC

Vous recevrez par courriel une invitation pour rejoindre la réunion.

• Il vous suffit d'ouvrir le lien **Rejoindre la réunion Microsoft Teams** dans le navigateur Chrome ou Edge Chromium

Rejoindre la réunion Microsoft Teams

En savoir plus sur Teams | Options de réunion

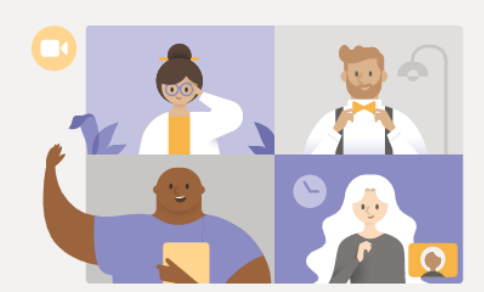

Bénéficiez de la meilleure expérience de réunions Teams avec l'application de bureau

Télécharger l'application Windows Participer sur le web à la place

Vous avez déjà l'application Teams ? Lancer maintenant

Si cette page apparaît, choisir **participer sur le web à la place**. Vous pouvez aussi télécharger l'application gratuite ou ouvrir Microsoft Teams si l'application est déjà installée Une fenêtre de paramètres apparaît :

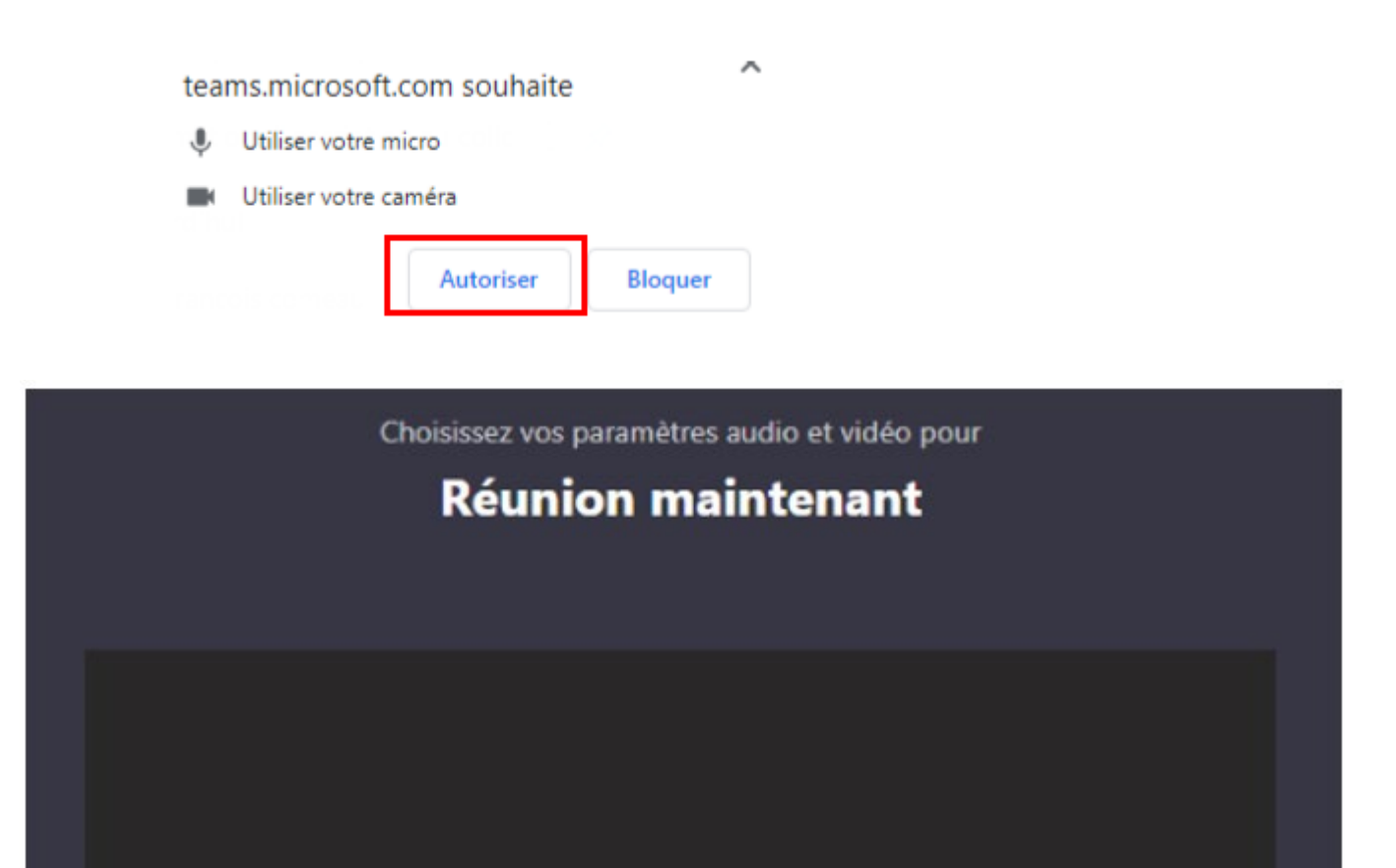

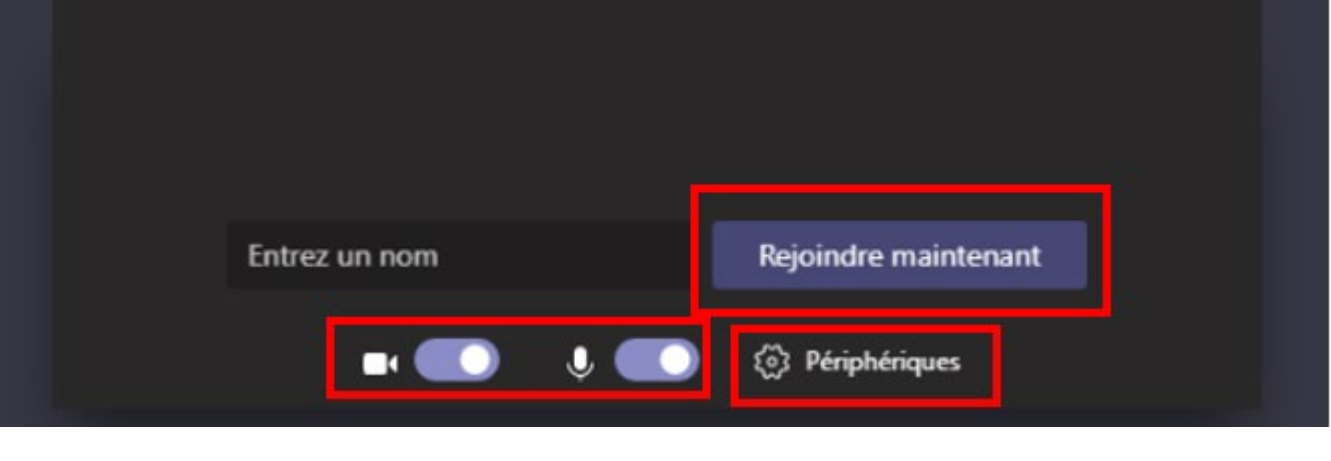

Entrer votre nom et cliquer rejoindre maintenant.

Attendre que l'organisateur ouvre la réunion.

• Voici les options lors d'une rencontre :

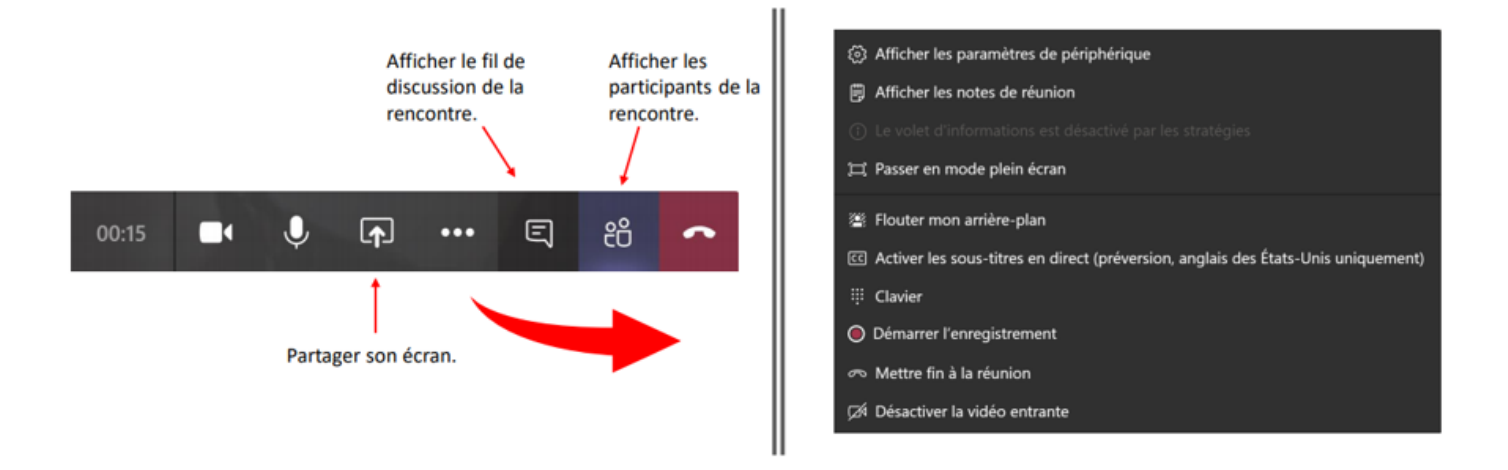

- Pour le bon déroulement d'une réunion : Je vous suggère de vous connecter quelques minutes à l'avance.
- Je vous suggère d'utiliser des écouteurs pour bien entendre.

# En tant qu'invité (partenaire de l'ENAP) utilisant un appareil mobile

A partir d'un appareil mobile, soit sur un cellulaire ou sur une tablette Android ou Apple, il est possible de vous joindre à une réunion Teams (invitation reçue par courriel).

## Rejoindre la réunion Microsoft Teams

En savoir plus sur Teams | Options de réunion

Lorsque vous appuyez sur **Rejoindre la réunion Microsoft Teams**, une fenêtre s'ouvre automatiquement pour télécharger l'application mobile. Cette étape est obligatoire.

Lorsque l'application est téléchargée, il suffit de cliquer sur **Rejoindre la réunion Microsoft Teams** de nouveau et de cliquer sur **Participer en tant qu'invité**.

#### **Microsoft Teams**

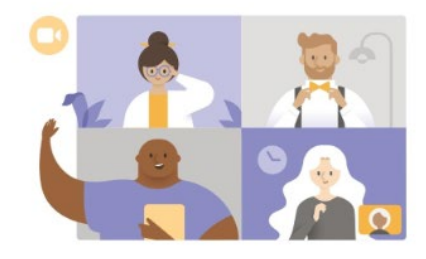

La réunion va commencer! Comment voulez–vous vous joindre?

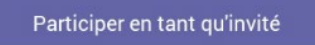

Se connecter et se joindre

## En tant qu'élève ou membre du personnel

### A partir d'un PC

- 1. Cliquer sur le lien envoyé par courriel Rejoindre la réunion Microsoft TEAMS.
- 2. Cliquer sur « Télécharger l'application » si Microsoft Teams n'est pas installée Entrer votre courriel stagiaire-enap.fr ou personnels-enap.fr et votre mot de passe.
- 3. Cliquer sur Calendrier et clique sur l'événement du jour.
- 4. Cliquer sur Rejoindre en haut de l'application.

### A partir d'un appareil mobile (tablette ou cellulaire)

- 5. Télécharger l'application gratuite TEAMS si Microsoft Teams n'est pas installée
- 6. Entrer votre courriel stagiaire-enap.fr ou personnels-enap.fr et votre mot de passe.
- 7. Cliquer sur Calendrier.

8. Cliquer sur « Rejoindre » dans l'événement du jour